## 内容

| Gmail 不在通知設定方法 | 2 |
|----------------|---|
| 不在通知とは         | 2 |
| 不在通知オン設定手順     | 3 |
| 設定例            | 4 |
|                | 4 |
| 不在通知オフ         | 5 |
| 注意事項           | 7 |

Gmail 不在通知設定方法

不在通知とは

メールをすぐに確認できない期間(休暇中や出張中など)に、メールの送信者に対して自動 的に返信されるメッセージです。

便利な機能ですが、機能をオンにしたままの状態だとメールを送信した相手全員に不在通 知が届いてしまいます。

適宜設定の有効化、無効化を行ってください。

## 不在通知オン設定手順

不在通知を有効化にする方法を記載します。

- 1. Gmail メールボックスを開いたら、右上にある 🐡 マークをクリックする。
- その後出てきたメニューから「すべての設定を表示」をクリックする。

| ✓ M 支信トレイ - joho-2025tes#07@j | × +                                                                                           |                                        | - o ×  |
|-------------------------------|-----------------------------------------------------------------------------------------------|----------------------------------------|--------|
| ← → C ≒ mail.google.o         | om/mail/u/0/#inbox                                                                            |                                        | ●★ ◎ : |
| ◆ ● 日田5-(                     | x * *<br>Solicial O Coope * mandar * UNPA<br>Q Xールを検索<br>ロ・ マ !<br>100マーク:<br>②出てきた<br>をクリック: | ヹ<br>とクリック<br>メニューから「すべての設定を表示」<br>する。 |        |
|                               |                                                                                               |                                        |        |

2. 設定画面の一番下に画面をスクロールすると、不在通知の設定項目があります。 デフォルトではオフになっているので、オンに変更します。

その後不在通知の内容を記入し「変更を保存」をクリックします。

|      |                 | Q メールを快来                                                                        |                                                                               | 35               | • アクティブ ~         | 0 🕸 🏢          | 9 実践女子学器 |
|------|-----------------|---------------------------------------------------------------------------------|-------------------------------------------------------------------------------|------------------|-------------------|----------------|----------|
|      | ● 作成            | 設定                                                                              |                                                                               |                  |                   |                |          |
| il - |                 | 全般 ラベル 受信トレー                                                                    | イ アカウント フィルタとブロック中のアドレス メール転送                                                 | とPOP/IMAP アドオン ラ | Fャットと Meet 詳細 オフラ | ライン            |          |
|      | ☑ 受信トレイ         | #FRU 0. \$K/IV                                                                  | [ユーザー情報]で写真を変更できます。                                                           |                  |                   |                |          |
| t    | ☆ スター付き ③ スヌーズ中 | 連絡先を作成して予測入力                                                                    | を利用: ● 新しいユーザーにメールを送信すると、そのユーザ<br>○ 手動で連絡先を追加する                               | ーを [その他の連絡先] に追  | 加して次回から予測入力機能で    | 入力できるようにする     |          |
|      | ▷ 送信済み          | 80                                                                              |                                                                               |                  |                   |                |          |
|      | □ 下書き           | 有名:<br>(送信メールの最後に追加され)<br>詳細を表示                                                 | 有名かめりません<br>FT)<br>+ 新規作成                                                     |                  |                   |                |          |
|      | 57286<br>571    | 個別インジケータ:<br>+                                                                  | <ul> <li>インジケータなし</li> <li>インジケータを表示 - メーリングリストではなく自 (x)が付きます。</li> </ul>     | 分宛に送信されたメールにに    | は矢印(ゝ)が、自分だけに送り   | きれたメールには二重     | 天印       |
|      |                 | メール本文の抜粋:                                                                       | ※ メール本文のプレビューを表示 - メール本文の一部<br>() 本文のプレビューなし - 件名のみ表示します。                     | をメール一覧に表示します。    |                   |                |          |
|      |                 | 不在通知:<br>(メールを受信すると不在メッけ<br>勧运信します。夜間のメールを<br>手には、不在メッセージを 4 E<br>ます。)<br>詳細を表示 | - 大在湖町のF<br>大谷園 ● 木在湖町のF<br>北谷山 ● 東石(海町の)<br>北谷山 ● 東田 ● 2025年5月22日<br>作名:<br> | 「不在通知            | ON」にチェッ           | クをいれ、          |          |
|      |                 |                                                                                 | ≪テキスト形式                                                                       | 「変更を保            | 存」をクリック           | する。            |          |
|      |                 |                                                                                 |                                                                               | /                |                   |                |          |
|      |                 |                                                                                 | □ 連絡先に登録されているユーザーにの                                                           | のみ返信する           |                   |                |          |
|      |                 |                                                                                 | □ 実践女子学園 のユーザーにのみ返信                                                           | <b>\$</b> 3      |                   |                |          |
|      |                 |                                                                                 | 変更を保存                                                                         | キャンセル            |                   |                |          |
|      |                 |                                                                                 | プログラ                                                                          | ムポリシー            | 802               | ミのアカウント アクティビラ | イ:3時間前   |

設定例

| 不在通知:<br>(メールを受信すると不在メッセージを自動返信します。複数のメールを送信した相手には、不在メッセージを4日に1度返します。)<br>詳細を表示 | <ul> <li>○ 不在通知 ○</li> <li>● 不在通知 ○</li> <li>開始日:</li> <li>件名:</li> </ul> | FF<br>N<br>2025年5月22日                                                                              |
|---------------------------------------------------------------------------------|---------------------------------------------------------------------------|----------------------------------------------------------------------------------------------------|
|                                                                                 | <b>メ</b> ッセージ:                                                            | Sans Serif ・ TT ・ B I U A ・ GD ロ E ・ 注 注 注 理 理 19 次<br>« デキスト形式<br>夏季休暇中につき返傷不可です。<br>OO月××日に戻ります。 |
|                                                                                 |                                                                           | □ 連絡先に登録されているユーザーにのみ返信する<br>□ 実践女子学園 のユーザーにのみ返信する                                                  |
|                                                                                 |                                                                           | 変更を保存                                                                                              |

・開始日:いつから不在通知設定をオンにするのか

- ・終了日:いつ不在通知設定をオフにするのか(未記入だと永続的にオンになります)
- ・件名:返信される不在通知のメール件名
- ・メッセージ:返信される不在通知のメール本文

不在通知メール例

|   | 夏季休暇 Re:問い合わせ 愛信トレイ×            |              |   | 8 | ß |
|---|---------------------------------|--------------|---|---|---|
| j | <b>情報花子</b><br>To 自分 ▼          | 13:49 (0 分前) | ☆ | ¢ | : |
|   | 夏季休暇中につき返信不可です。<br>〇〇月××日に戻ります。 |              |   |   |   |
|   | ( ∽ 返信) ( → 転送)                 |              |   |   |   |
|   |                                 |              |   |   |   |
|   |                                 |              |   |   |   |
|   |                                 |              |   |   |   |

不在通知オフ

不在通知を無効化する方法を記載します。

1. 画像のように黄色い線が入っている場合、青文字の「今すぐ終了」をクリックすれば無 効化ができます。

| ✓ M 党信トレイ・joho-2025test07@ji × ·                                                                                                    | +                                   |                   | - 0 ×                                                                |
|----------------------------------------------------------------------------------------------------|-------------------------------------|-------------------|----------------------------------------------------------------------|
| ← → ♂ ≒ mail.google.com/mail                                                                                                    | /u/0/#inbox                         |                   | * * 🗴                                                                |
| 器 〒 → ブ (実践女子大学 M 実践Gma                                                                                                    | il 🤮 Google 🦩 manaba 🗲 UNIPA        | 夏季休暇 今寸ぐ結了 不在放定   |                                                                      |
| ■ M Gmail<br>■ fng<br>■ fng<br>■ | Q メールを検索<br>□・ ○:<br>上記のよう<br>青文字の「 | ■#### 97KHT #EBUE | <ul> <li>アクティブ ② ② Ⅲ ■ ■ ● ● ● ● ● ● ● ● ● ● ● ● ● ● ● ● ●</li></ul> |
|                                                                                                    |                                     |                   | ,                                                                    |

2. Gmail メールボックスを開いたら、右上にある 🌣 マークをクリックする。

その後出てきたメニューから「すべての設定を表示」をクリックする。

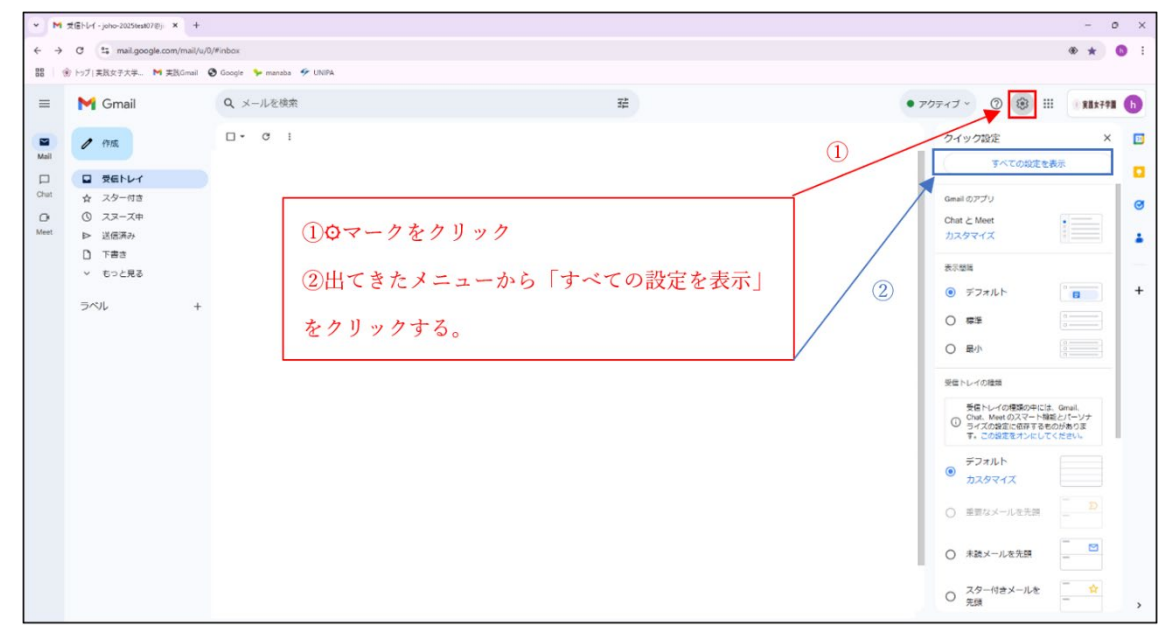

3. 設定画面の一番下に画面をスクロールすると、不在通知の設定項目があります。 オンになっている場合は「不在通知 OFF」を選択し、「変更を保存」をクリックします。

| > M B≵ - joho-2025test07@jsser. × -                                                                                                    | +                                                                                                    |                                                                                                    | - o ×                                                                                                    |
|----------------------------------------------------------------------------------------------------|----------------------------------------------------------------------------------------------------|----------------------------------------------------------------------------------------------------|----------------------------------------------------------------------------------------------------|
| € → Ø ts mail.google.com/mail                                                                                                    | l/u/0/#settings/general                                                                                                    |                                                                                                    | @ 🕁 🔕 i                                                                                                    |
| 1日 🛞 トップ   実践女子大学 📜 実践Gma                                                                                                    | il 🔕 Google 🦩 manaba 🌾 UNIPA                                                                                                    |                                                                                                    |                                                                                                    |
| = M Gmail                                                                                                    | Q、メールを検索                                                                                                    | Ξ±                                                                                                    | <ul> <li>アウティブ、② ⑧ Ⅲ ● 1115791 10</li> </ul>                                                                                                 |
| <ul> <li>■ M Gmail</li> <li>■ M Gmail</li> <li>■ M Gm</li></ul> | Q、メールを検索<br>設定<br>参数 ラベル 受信トレイ アカウント<br>不純<br>(住ま・小の母素に高助されます)<br>評雑で表示<br>メール本文の様本<br>・<br>*<br>*<br>*<br>*<br>*<br>*<br>*<br>*<br>*<br>*<br>*<br>*<br>* | #<br>2xkA9250x094007FL<br>#RefA902000<br># RefA902000<br># 7059-0400<br>© 7059-0400<br>© 7059 | <ul> <li>● 709×7 · ② ⑧ Ⅲ ■■###■ ③</li> <li>通知」の項目があるため</li> <li>変更を保存」をクリックする</li> <li>achtx-ptcul=#x8 (*) //titeat.</li> <li>+ +</li> </ul> |
|                                                                                                    |                                                                                                    | □接触気に互換されている。ゲードのみ返表する<br>□ 実践な子学員のユーザーに、●の4年5する                                                                                                    | -                                                                                                    |
|                                                                                                    |                                                                                                    |                                                                                                    |                                                                                                    |

4. メールボックスに戻り、黄色い線がなくなっていることを確認したら設定完了です。

| =                      | M Gmail                                                                                                    | Q、メールを検索 | 井 | <ul> <li>アクティブ 、</li> </ul> | ) 🔅 III 💿 Xäx773 þ |
|------------------------|----------------------------------------------------------------------------------------------------|----------|---|-----------------------------|--------------------|
|                        | / 作成                                                                                                    | □- C :   |   |                             | 1-28/28行 〈 〉 🔟     |
| Mail<br>Court<br>Other | <ul> <li>● 作店</li> <li>■ 受信トレイ</li> <li>☆ スター付き</li> <li>③ スターズ中</li> <li>▶ 送信済み</li> <li>□ 下書き</li> <li>&gt; もっと見る</li> <li>ラベル +</li> </ul> |          |   |                             | 1-28/28/7 < >      |
|                        |                                                                                                    |          |   |                             | ,                  |

## 注意事項

## 「不在通知」と「署名」を間違えないでください!

全般タブの中に署名と類似した「不在通知」を記入する欄があります。間違えて署名を「不在通知」欄に 設定してしまうと、あなたにメールを送ってくれた方へ、自動的に不在通知として署名が返信されてしまう ことになりますので、「不在通知」に署名を入れないでください。

| 5回メールの最後に追加されます)<br>細を表示                                          | 要名① / U                                                                                                    |                       |
|-------------------------------------------------------------------|----------------------------------------------------------------------------------------------------|-----------------------|
|                                                                   | Sans Serif ▼ 1T ▼ B <i>I</i> <u>U</u> <u>A</u> ▼ G⊃ <u>□</u> <u></u> <u></u> <u></u> <u></u> ▼<br>+ 新規作成                                                 |                       |
|                                                                   | デフォルトの署名<br>第月メール用 送信/紙送用                                                                                                    |                       |
| 周囲インボナーカ・                                                         | (素名なし ▼) (素名なし ▼)<br>□返信で元のメッセージの前に署名を挿入し、その前の「」行を削除する。 ④ インジケーなわし。                                                                                      | )                     |
| メール本文の抜粋:                                                         | <ul> <li>インジケータを表示 - メーリングリストではなく自分宛に送信されたメールには矢印(い)が、自分だけに送信で</li> <li>メール本文のプレビューを表示 - メール本文の一部をメール一覧に表示します。</li> <li>本文のプレビューなし、件名のみ表示します。</li> </ul> | されたメールには二重矢印(»)が付きます。 |
| 不在通知:                                                             | ◎ 不在週知 OFF<br>(次のメール) 不在週知 ON                                                                                                    | 不在通知                  |
| (メールを受信すると不在メッセージを自動反信します。<br>き送信した相手には、不在メッセージを4日に1度返しま<br>詳細を表示 | 9.)<br>開始日: 2023年2月1日 - 「終7日」、(オプション)<br>日名:                                                                                                    |                       |